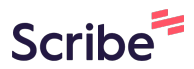

## How to Add a Child or Family Member to your Account

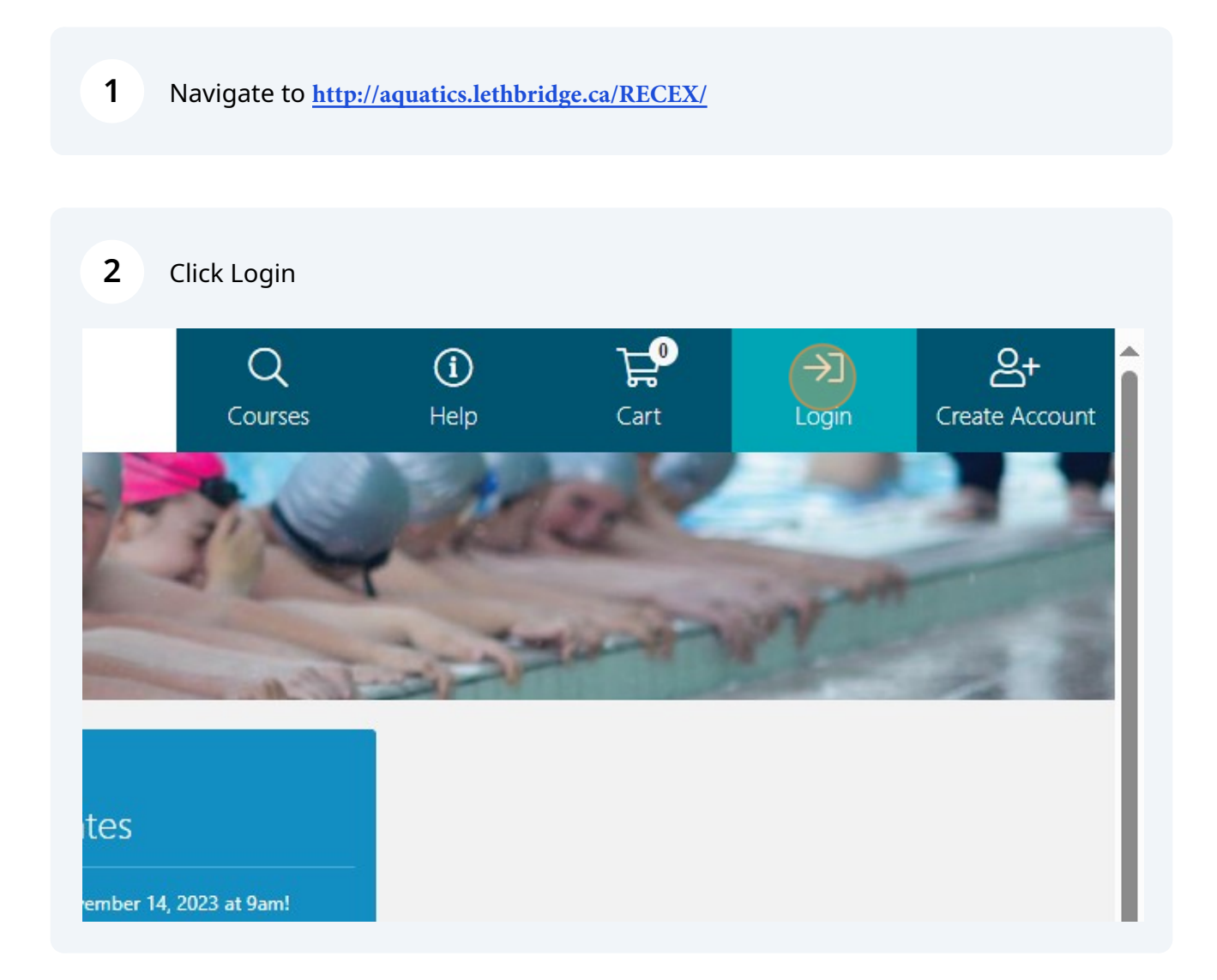

## 3 1. Enter Email & Password

| TS | Jara Hre                                                                                 |
|----|------------------------------------------------------------------------------------------|
|    | Client Login                                                                             |
|    | Email Address *                                                                          |
|    | Login<br>Click here if you have forgotten your password, or if you are an existing custo |

| 4 Click ' | 'My Groups"                                                                                                    |                                                                |                                                                 |           |             |  |
|-----------|----------------------------------------------------------------------------------------------------|----------------------------------------------------------------|-----------------------------------------------------------------|-----------|-------------|--|
|           | Image: Control of the second of the second of the secon |                                                                | Courses<br>Courses<br>My Appointments<br>Proteences<br>Packages | U<br>Help | Cart Logout |  |
|           |                                                                                                    | My Appointments  Outstanding Invoices  No Outstanding Invoices |                                                                 |           |             |  |

5 Click "Add"

|                       |                                                                                                    | 1ar               | 34                          | 1000               |                   |
|-----------------------|----------------------------------------------------------------------------------------------------|-------------------|-----------------------------|--------------------|-------------------|
| 奋                     | P                                                                                                    | 21                |                             | l E                |                   |
| My Account            | My Password                                                                                                    | My Details        | My Membe                    | erships My C       | ourses My Appoint |
| (                     | Q                                                                                                    | S                 | X                           | 289                |                   |
| My Sta                | tements My Out                                                                                                    | standing Invoices | My Proficiencies            | My Groups          | My Preferences    |
| G Home Families and ( | Groups                                                                                                    |                   |                             |                    |                   |
|                       | Image: Sector of Control       Image: Sector of Control       Image: Sector       Image: Sector of Contro |                   |                             |                    |                   |
| Families and G        | Groups                                                                                                    |                   |                             |                    |                   |
| Create Group          |                                                                                                    |                   |                             |                    |                   |
| Family: Family        |                                                                                                    |                   |                             |                    |                   |
| Name                  |                                                                                                    | Role              |                             | View Proficiencies |                   |
| Leisure Test          |                                                                                                    | Owner             |                             | R                  | 21                |
| Johnny Leisure        |                                                                                                    | Child             |                             | ×                  |                   |
| Tina Leisure          |                                                                                                    |                   |                             | ×                  |                   |
| Add                   |                                                                                                    |                   |                             |                    |                   |
|                       |                                                                                                    |                   |                             |                    |                   |
|                       |                                                                                                    |                   |                             |                    |                   |
|                       |                                                                                                    |                   |                             |                    |                   |
|                       |                                                                                                    |                   |                             |                    |                   |
|                       |                                                                                                    |                   |                             |                    |                   |
|                       |                                                                                                    | Convright         | 2023 © intelligenz solution | e <sup>m</sup>     |                   |
|                       |                                                                                                    | Copyright         | -2020 O Intemperiz solution | 5                  |                   |

## 6 Add your Family Member Q Course ᡃᢪ *Tec*ex ☆ RRR My Courses (교) My Accour Of My Details P My Pas My Appo My Memb ٩ . X 288 My Statements My C ... Drafar Home Add Group Add Family Member Family First N Last N Gender -- Select A Ge Role Child Grandparent Parent Student 18-21 . Ŧ Date Of Birth Age Category -- Select An Age Category --

## 7 Click "Add" to complete

| Age Category       |  |
|--------------------|--|
| Child (3-12 Years) |  |
| Day                |  |
| 10                 |  |
| Month              |  |
| 4                  |  |
| Year               |  |
| 2019               |  |
| Add                |  |
|                    |  |